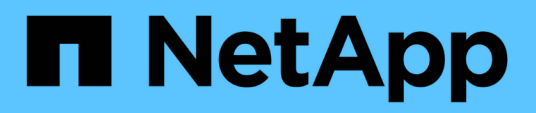

#### Personalizar relatórios de relacionamento de volume

Active IQ Unified Manager 9.8

NetApp January 31, 2025

This PDF was generated from https://docs.netapp.com/pt-br/active-iq-unified-manager-98/reporting/taskcreating-a-report-to-group-volume-relationships-by-source-of-failure.html on January 31, 2025. Always check docs.netapp.com for the latest.

### Índice

| Personalizar relatórios de relacionamento de volume                                             | 1      |
|-------------------------------------------------------------------------------------------------|--------|
| Criar um relatório para agrupar relações de volume por origem da falha                          | 1      |
| Criando um relatório para agrupar relacionamentos de volume por problema                        | 2      |
| Criar um relatório para visualizar tendências de transferência de volume em intervalos de tempo |        |
| específicos                                                                                     | 2      |
| A criação do um relatório para visualizar o transforância do volumo falhou ou hom sucodido      | 2      |
| A chação de um relatorio para visualizar a transferencia de volume famou ou bem-sucedida        | З      |
| Criando um relatório para exibir transferências de volume com base no tamanho da transferência  | 3<br>4 |

# Personalizar relatórios de relacionamento de volume

O relatório Inventário de relacionamentos de volume permite analisar os detalhes do inventário de armazenamento em um cluster, entender o grau de proteção necessário para os volumes e filtrar os detalhes do volume com base na origem da falha, padrão e programações.

### Criar um relatório para agrupar relações de volume por origem da falha

Você pode criar um relatório que agrupa volumes pelo motivo pelo qual o relacionamento está em um estado não saudável.

#### Antes de começar

• Tem de ter a função Administrador de aplicações ou Administrador de armazenamento.

#### Sobre esta tarefa

Use as etapas a seguir para criar uma exibição personalizada que agrupe volumes por origem da falha e, em seguida, programe um relatório a ser gerado para essa exibição.

#### Passos

- 1. No painel de navegação esquerdo, clique em Storage > volumes.
- 2. No menu Exibir, selecione relacionamento > todos os relacionamentos.
- Selecione Mostrar/Ocultar para se certificar de que as colunas ""Saúde do relacionamento"" e ""razão não saudável"" aparecem na exibição.

Adicione ou remova outras colunas para criar uma exibição importante para o relatório.

- 4. Arraste as colunas "Saúde do relacionamento" e "razão não saudável" perto da coluna "Estado".
- 5. Clique no ícone de filtro, adicione o seguinte filtro e clique em Apply Filter:
  - A saúde do relacionamento é ruim
- Clique na parte superior da coluna "motivo não saudável" para agrupar as relações de volume por origem da falha.
- 7. Salve a exibição com um nome específico que reflita o que a exibição está mostrando, por exemplo, "relacionamentos vol por falha".
- 8. Clique no botão relatórios programados na página de inventário.
- Introduza um nome para a agenda do relatório e preencha os outros campos do relatório e, em seguida, clique na marca de verificação (✓) no final da linha.

O relatório é enviado imediatamente como um teste. Depois disso, o relatório gera e é enviado por e-mail para os destinatários listados usando a frequência especificada.

#### Depois de terminar

Com base nos resultados mostrados no relatório, você pode investigar a origem e o impactos de cada tipo de falha.

## Criando um relatório para agrupar relacionamentos de volume por problema

Você pode criar um relatório que agrupa as relações de volume por problema.

#### Antes de começar

• Tem de ter a função Administrador de aplicações ou Administrador de armazenamento.

#### Sobre esta tarefa

Use as etapas a seguir para criar uma exibição personalizada que agrupa as relações de volume por problema e, em seguida, agende um relatório a ser gerado para essa exibição.

#### Passos

- 1. No painel de navegação esquerdo, clique em Storage > volumes.
- 2. No menu Exibir, selecione relacionamento > todos os relacionamentos.
- 3. Selecione Mostrar/Ocultar para remover as colunas que não deseja no relatório.
- 4. Arraste a coluna "razão não saudável" perto da coluna "Estado".
- 5. Clique na parte superior da coluna "motivo não saudável" para agrupar os volumes por problema.
- 6. Salve a exibição com um nome específico que reflita o que a exibição está mostrando, por exemplo, "relacionamentos vol por questão".
- 7. Clique no botão relatórios programados na página de inventário.
- Introduza um nome para a agenda do relatório e preencha os outros campos do relatório e, em seguida, clique na marca de verificação (✓) no final da linha.

O relatório é enviado imediatamente como um teste. Depois disso, o relatório gera e é enviado por e-mail para os destinatários listados usando a frequência especificada.

#### Depois de terminar

Com base nos resultados mostrados no relatório, você pode investigar a origem e o impactos de cada tipo de problema.

#### Criar um relatório para visualizar tendências de transferência de volume em intervalos de tempo específicos

Você pode criar um relatório que exibe tendências de transferência de volume em intervalos de tempo específicos.

#### Antes de começar

• Tem de ter a função Administrador de aplicações ou Administrador de armazenamento.

#### Sobre esta tarefa

Siga as etapas a seguir para criar uma exibição personalizada para volumes em intervalos de tempo específicos e, em seguida, agendar um relatório a ser gerado para essa exibição.

#### Passos

- 1. No painel de navegação esquerdo, clique em Storage > volumes.
- 2. No menu Exibir, selecione relacionamento > último Status da transferência de 1 meses.
- 3. Selecione Mostrar/Ocultar para remover as colunas que não deseja no relatório.
- 4. Arraste a coluna duração da transferência perto da coluna "resultado operacional".
- 5. Clique no ícone de filtro, adicione o seguinte filtro e clique em Apply Filter:
  - · Hora de fim da transferência nos últimos 7 dias
- Clique na parte superior da coluna "duração da transferência" para classificar os volumes por intervalo de tempo.
- Salve a exibição com um nome específico que reflita o que a exibição está mostrando, por exemplo "volumes por duração".
- 8. Clique no botão relatórios programados na página de inventário.
- Insira um nome para a programação do relatório, defina a frequência como semanal e preencha os outros campos do relatório e, em seguida, clique na marca de seleção (✓) no final da linha.

O relatório é enviado imediatamente como um teste. Depois disso, o relatório gera e é enviado por e-mail para os destinatários listados usando a frequência especificada.

#### Depois de terminar

Com base nos resultados apresentados no relatório, pode investigar os intervalos de tempo de transferência.

### A criação de um relatório para visualizar a transferência de volume falhou ou bem-sucedida

Você pode criar um relatório que exibe o status das transferências de volume. Pode visualizar transferências de volume falhadas e bem-sucedidas neste relatório.

#### Antes de começar

• Tem de ter a função Administrador de aplicações ou Administrador de armazenamento.

#### Sobre esta tarefa

Use as etapas a seguir para criar uma exibição personalizada para mostrar quais transferências falharam e quais foram bem-sucedidas e, em seguida, agendar um relatório a ser gerado para essa exibição.

#### Passos

- 1. No painel de navegação esquerdo, clique em Storage > volumes.
- 2. No menu Exibir, selecione relacionamento > último Status da transferência de 1 meses.
- 3. Selecione Mostrar/Ocultar para remover as colunas que não deseja no relatório.
- 4. Arraste a coluna "resultado da operação" perto da coluna "Estado".
- 5. Clique na parte superior da coluna "resultado da operação" para classificar os volumes pelo status.
- Salve a exibição com um nome específico que reflita o que a exibição está mostrando, por exemplo "volumes por status de transferência".
- 7. Clique no botão relatórios programados na página de inventário.
- Introduza um nome para a agenda do relatório e preencha os outros campos do relatório e, em seguida, clique na marca de verificação (✓) no final da linha.

O relatório é enviado imediatamente como um teste. Depois disso, o relatório gera e é enviado por e-mail para os destinatários listados usando a frequência especificada.

#### Depois de terminar

Com base nos resultados apresentados no relatório, pode investigar o estado da transferência.

### Criando um relatório para exibir transferências de volume com base no tamanho da transferência

Você pode criar um relatório para exibir transferências de volume com base no tamanho da transferência.

#### Antes de começar

• Tem de ter a função Administrador de aplicações ou Administrador de armazenamento.

#### Sobre esta tarefa

Siga as etapas a seguir para criar uma exibição personalizada para transferências de volume com base no tamanho da transferência e, em seguida, agendar um relatório a ser gerado para essa exibição.

#### Passos

- 1. No painel de navegação esquerdo, clique em Storage > volumes.
- 2. No menu Exibir, selecione relacionamento > taxa de transferência de 1 meses.
- 3. Clique na parte superior da coluna "Total Transfer Size" para classificar as transferências de volume por tamanho.
- Salve a exibição com um nome específico que reflita o que a exibição está mostrando, por exemplo "volumes por tamanho de transferência".
- 5. Clique no botão relatórios programados na página de inventário.
- 6. Introduza um nome para a agenda do relatório e preencha os outros campos do relatório e, em seguida, clique na marca de verificação (✓) no final da linha.

O relatório é enviado imediatamente como um teste. Depois disso, o relatório gera e é enviado por e-mail para os destinatários listados usando a frequência especificada.

#### Depois de terminar

Com base nos resultados mostrados no relatório, você pode investigar as relações de volume por tamanho de transferência.

## Criando um relatório para exibir transferências de volume agrupadas por dia

Você pode criar um relatório para exibir transferências de volume agrupadas por dia.

#### Antes de começar

• Tem de ter a função Administrador de aplicações ou Administrador de armazenamento.

#### Sobre esta tarefa

Siga as etapas a seguir para criar uma exibição personalizada para transferências de volume agrupadas por dia e, em seguida, agendar um relatório a ser gerado para essa exibição.

#### Passos

- 1. No painel de navegação esquerdo, clique em Storage > volumes.
- 2. No menu Exibir, selecione **relacionamento** > **taxa de transferência de 1 meses**.
- 3. Clique na parte superior da coluna "dia" para classificar as transferências de volume por dia.
- 4. Salve a exibição com um nome específico que reflita o que a exibição está mostrando, por exemplo ""Transferências de volume por dia"".
- 5. Clique no botão relatórios programados na página de inventário.
- Introduza um nome para a agenda do relatório e preencha os outros campos do relatório e, em seguida, clique na marca de verificação (✓) no final da linha.

O relatório é enviado imediatamente como um teste. Depois disso, o relatório gera e é enviado por e-mail para os destinatários listados usando a frequência especificada.

#### Depois de terminar

Com base nos resultados mostrados no relatório, você pode investigar as transferências de volume por dia.

#### Informações sobre direitos autorais

Copyright © 2025 NetApp, Inc. Todos os direitos reservados. Impresso nos EUA. Nenhuma parte deste documento protegida por direitos autorais pode ser reproduzida de qualquer forma ou por qualquer meio — gráfico, eletrônico ou mecânico, incluindo fotocópia, gravação, gravação em fita ou storage em um sistema de recuperação eletrônica — sem permissão prévia, por escrito, do proprietário dos direitos autorais.

O software derivado do material da NetApp protegido por direitos autorais está sujeito à seguinte licença e isenção de responsabilidade:

ESTE SOFTWARE É FORNECIDO PELA NETAPP "NO PRESENTE ESTADO" E SEM QUAISQUER GARANTIAS EXPRESSAS OU IMPLÍCITAS, INCLUINDO, SEM LIMITAÇÕES, GARANTIAS IMPLÍCITAS DE COMERCIALIZAÇÃO E ADEQUAÇÃO A UM DETERMINADO PROPÓSITO, CONFORME A ISENÇÃO DE RESPONSABILIDADE DESTE DOCUMENTO. EM HIPÓTESE ALGUMA A NETAPP SERÁ RESPONSÁVEL POR QUALQUER DANO DIRETO, INDIRETO, INCIDENTAL, ESPECIAL, EXEMPLAR OU CONSEQUENCIAL (INCLUINDO, SEM LIMITAÇÕES, AQUISIÇÃO DE PRODUTOS OU SERVIÇOS SOBRESSALENTES; PERDA DE USO, DADOS OU LUCROS; OU INTERRUPÇÃO DOS NEGÓCIOS), INDEPENDENTEMENTE DA CAUSA E DO PRINCÍPIO DE RESPONSABILIDADE, SEJA EM CONTRATO, POR RESPONSABILIDADE OBJETIVA OU PREJUÍZO (INCLUINDO NEGLIGÊNCIA OU DE OUTRO MODO), RESULTANTE DO USO DESTE SOFTWARE, MESMO SE ADVERTIDA DA RESPONSABILIDADE DE TAL DANO.

A NetApp reserva-se o direito de alterar quaisquer produtos descritos neste documento, a qualquer momento e sem aviso. A NetApp não assume nenhuma responsabilidade nem obrigação decorrentes do uso dos produtos descritos neste documento, exceto conforme expressamente acordado por escrito pela NetApp. O uso ou a compra deste produto não representam uma licença sob quaisquer direitos de patente, direitos de marca comercial ou quaisquer outros direitos de propriedade intelectual da NetApp.

O produto descrito neste manual pode estar protegido por uma ou mais patentes dos EUA, patentes estrangeiras ou pedidos pendentes.

LEGENDA DE DIREITOS LIMITADOS: o uso, a duplicação ou a divulgação pelo governo estão sujeitos a restrições conforme estabelecido no subparágrafo (b)(3) dos Direitos em Dados Técnicos - Itens Não Comerciais no DFARS 252.227-7013 (fevereiro de 2014) e no FAR 52.227- 19 (dezembro de 2007).

Os dados aqui contidos pertencem a um produto comercial e/ou serviço comercial (conforme definido no FAR 2.101) e são de propriedade da NetApp, Inc. Todos os dados técnicos e software de computador da NetApp fornecidos sob este Contrato são de natureza comercial e desenvolvidos exclusivamente com despesas privadas. O Governo dos EUA tem uma licença mundial limitada, irrevogável, não exclusiva, intransferível e não sublicenciável para usar os Dados que estão relacionados apenas com o suporte e para cumprir os contratos governamentais desse país que determinam o fornecimento de tais Dados. Salvo disposição em contrário no presente documento, não é permitido usar, divulgar, reproduzir, modificar, executar ou exibir os dados sem a aprovação prévia por escrito da NetApp, Inc. Os direitos de licença pertencentes ao governo dos Estados Unidos para o Departamento de Defesa estão limitados aos direitos identificados na cláusula 252.227-7015(b) (fevereiro de 2014) do DFARS.

#### Informações sobre marcas comerciais

NETAPP, o logotipo NETAPP e as marcas listadas em http://www.netapp.com/TM são marcas comerciais da NetApp, Inc. Outros nomes de produtos e empresas podem ser marcas comerciais de seus respectivos proprietários.